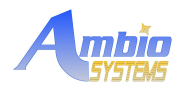

# AmbioMote24 Development kit Quick Start Guide

© 2007-2014 AmbioSystems LLC

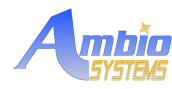

### **Table of Contents**

| 1    | UNPACK THE DEVELOPMENT KIT                                                           | 3   |
|------|--------------------------------------------------------------------------------------|-----|
| 2    | DOWNLOAD AND INSTALL SOFTWARE UTILITIES                                              | 4   |
| 3    | START THE DATALOGGING SOFTWARE                                                       | 5   |
| 4    | CONNECT THE ENERGY HARVESTER TO A SENSOR                                             | 8   |
| 5    | TEST THE SENSOR                                                                      | 9   |
| 6 TR | OUBLESHOOTING                                                                        | .10 |
|      | 6.1 Operations using the serial port are slow                                        | .10 |
|      | 6.2 The energy source is providing enough power, but I get sensor readings every 1-2 |     |
|      | seconds                                                                              | .10 |
|      | 6.3 The logging utility displays numeric data                                        | .10 |
| 7 Re | vision history                                                                       | 11  |
| IMP  | ORTANT NOTICE                                                                        | .12 |

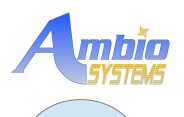

1

# UNPACK THE DEVELOPMENT KIT

Unpack the development kit in a static-free environment. The kit has the following preconfigured components:

- 1. AmbioMote24-A + Analog temperature sensor (SKU: SENS-00001)
- 2. AmbioMote24-B + USB interface board (SKU: USB-00001)
- 3. AmbioMote24-B + 3D acceleration sensor (SKU: SENS-00003)
- 4. AmbioMote24-A + Ambient light sensor (SKU: SENS-00002)
- 5. Mini USB cable
- 6. Configuration, visualization and data logging software (free download at www.ambiosystems.com, SKU: SWU-00001)
- 7. Quick start guide (free download at www.ambiosystems.com, AN-07-0003-1.0)

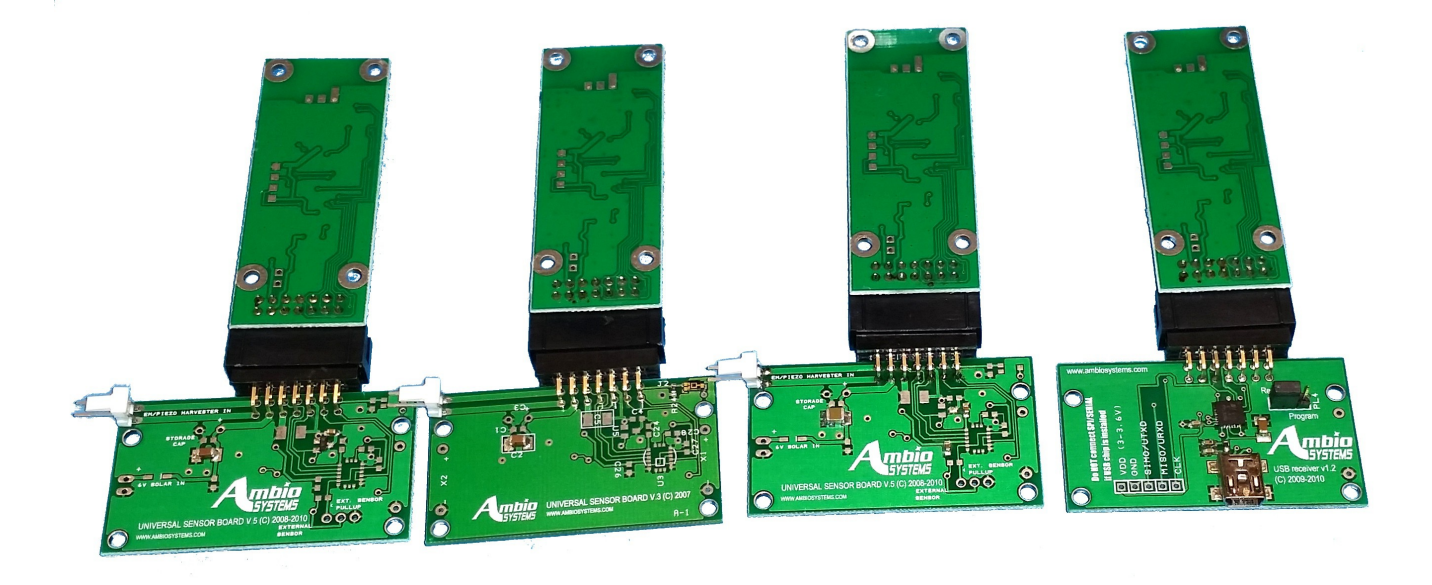

Kit contents

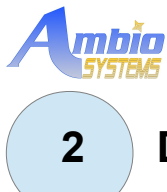

# DOWNLOAD AND INSTALL SOFTWARE UTILITIES

The latest version of software utilities for configuration and data logging are available at AmbioSystem's Web site. We recommend always using the latest version available on the Web.

- Navigate to: Home -> Software and firmware -> Configuration Utility for AmbioMote24 or search for SWU-00001
- Go through the registration process, download and unpack the distribution package *Utilities.zip* using Windows.

| Utilittie | Open                |
|-----------|---------------------|
|           | Search              |
|           | Evelore             |
|           |                     |
|           | Extract <u>A</u> ll |
|           |                     |

Open *Drivers* subdirectory and locate USB driver.

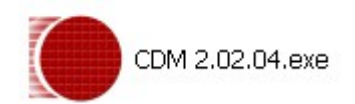

Double click on the driver file to start installation and wait for installation to complete

| 🔤 C:\DOCUME~1\esazonov\LOCALS~1\Temp\ckz_B1HY\DPI 🗕 🗖 🕨                                                | ۲  |
|----------------------------------------------------------------------------------------------------|----|
| 32-bit OS detected<br>"C:\DOCUME~1\esazonov\LOCALS~1\Temp\ckz_B1HY\DPInstx86.exe"<br>Installing driver |    |
| FTDI CDM Driver Installation process completed.                                                        |    |
| Press enter.                                                                                           | •  |
|                                                                                                    | // |

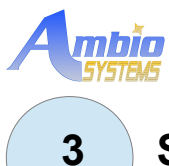

# START THE DATALOGGING SOFTWARE

One of the AmbioMotes shipped with the development kit is programmed as a receiver. You can recognize it by the labeling on the antistatic bag in which it was shipped. The receiver firmware can communicate with any software that can read data out of a serial port. We provide a data logging utility that can convert, display and store data coming from the sensors into a file.

The following steps will start receiver operation:

• Connect USB adapter board to the AmbioMote24 . Make sure that the function selection jumper is in *Receive* position.

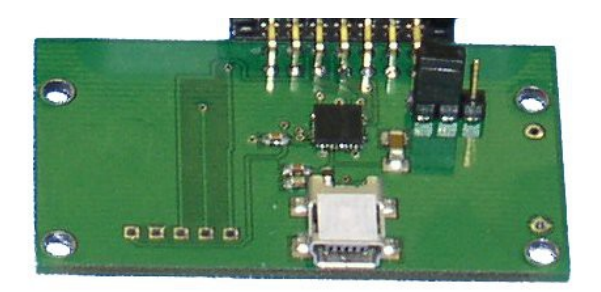

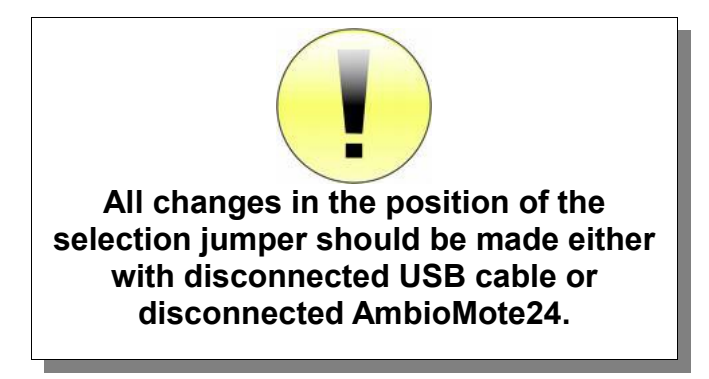

- Connect the miniUSB cable to the USB adapter board and to a USB port on a computer. Windows will identify new hardware and install drivers.
- After receiving a prompt that serial port driver installation is complete, right click on *My Computer* and select *Properties*.

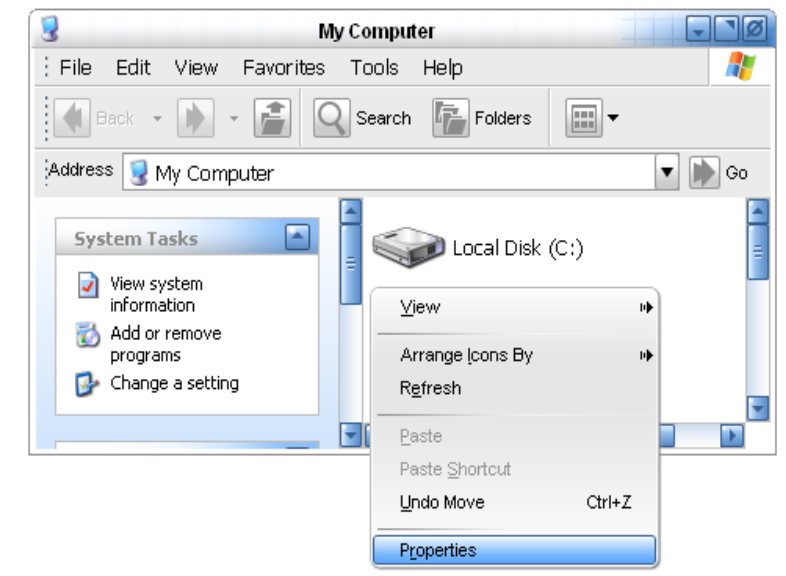

• In the System Properties window, select Hardware tab and click on Device Manager

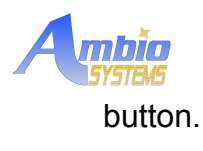

|                                                                                                    | Sj                                                                                                    | /stem Prop | erties           | ?        |  |
|----------------------------------------------------------------------------------------------------|----------------------------------------------------------------------------------------------------|------------|------------------|----------|--|
| System                                                                                                    | Restore                                                                                                    | Auton      | natic Updates    | Remote   |  |
| General                                                                                                    | Comput                                                                                                    | er Name    | Hardware         | Advanced |  |
| Device M                                                                                                    | anager                                                                                                    |            |                  |          |  |
| The Device Manager lists all the hardware devices installed<br>on your computer. Use the Device Manager to change the<br>properties of any device. |                                                                                                    |            |                  |          |  |
|                                                                                                    |                                                                                                    |            | <u>D</u> evice M | anager   |  |
| Drivers                                                                                                    | ]                                                                                                    |            |                  |          |  |
|                                                                                                    | Driver Signing lets you make sure that installed drivers are<br>compatible with Windows. Windows Update lets you set up<br>how Windows connects to Windows Update for drivers. |            |                  |          |  |
| (                                                                                                    | Driver <u>S</u>                                                                                                    | igning     | <u>W</u> indows  | Update   |  |
| Hardware                                                                                                    | Profiles                                                                                                    |            |                  |          |  |
| Hardware profiles provide a way for you to set up and store different hardware configurations.                                                     |                                                                                                    |            |                  |          |  |
|                                                                                                    |                                                                                                    |            | Hardware         | Profiles |  |
|                                                                                                    |                                                                                                    | 0          | Cancel           |          |  |

• In the Device Manager window, scroll down and unroll Ports (COM & LPT)

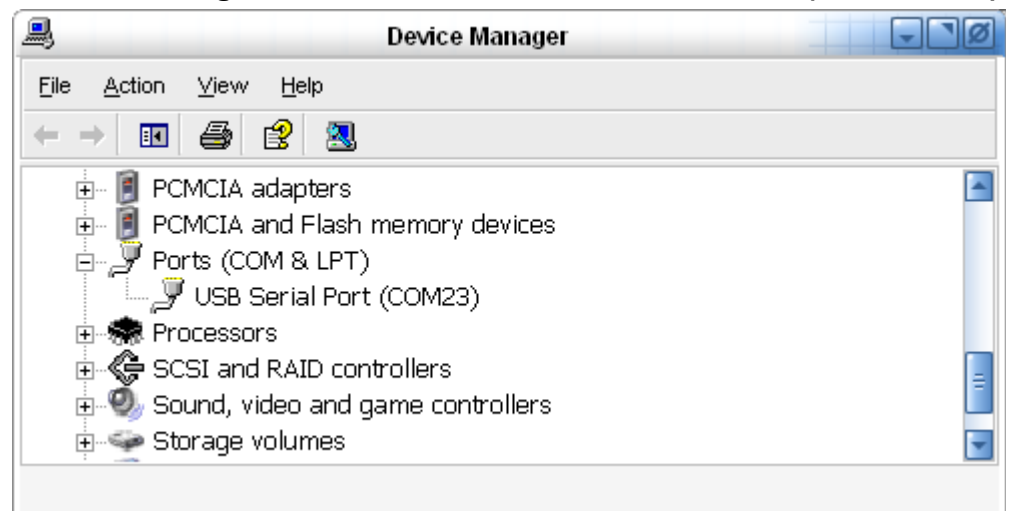

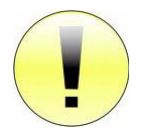

- Take a note of the COM port number for **USB Serial Port**. This is the port that will be used by the logging utility.
- Start the data logging utility located in Utilities directory

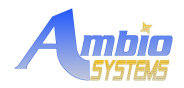

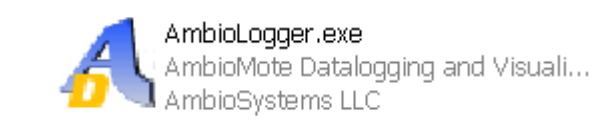

| 1 | e             | AmbioMote Logging Utility (C) Copyright AmbioSystems LLC |           |   |                |        |  |
|---|---------------|----------------------------------------------------------|-----------|---|----------------|--------|--|
|   | Start Logging | Stop Logging                                             | COM Port: | - | Log File Name: | log.bt |  |
|   |               |                                                          |           |   |                |        |  |
|   |               |                                                          |           |   |                |        |  |
|   |               |                                                          |           |   |                |        |  |
|   |               |                                                          |           |   |                |        |  |
|   |               |                                                          |           |   |                |        |  |
|   |               |                                                          |           |   |                |        |  |
|   |               |                                                          |           |   |                |        |  |
|   |               |                                                          |           |   |                |        |  |
|   |               |                                                          |           |   |                |        |  |
|   |               |                                                          |           |   |                |        |  |
|   |               |                                                          |           |   |                |        |  |
|   |               |                                                          |           |   |                |        |  |
|   |               |                                                          |           |   |                |        |  |
|   |               |                                                          |           |   |                |        |  |
|   |               |                                                          |           |   |                |        |  |
|   |               |                                                          |           |   |                |        |  |
|   |               |                                                          |           |   |                |        |  |
|   |               |                                                          |           |   |                |        |  |
|   |               |                                                          |           |   |                |        |  |
|   |               |                                                          |           |   |                |        |  |
|   |               |                                                          |           |   |                |        |  |

• Set the COM port

| COM Port: | СОМЗ  | COM3 |  |  |  |
|-----------|-------|------|--|--|--|
|           | сомз  |      |  |  |  |
|           | COM24 |      |  |  |  |

• Click Start Logging. You should see periodic (every 30 seconds) pings from the receiver.

| <u>\$</u>     |              | AmbioMote | Logging Utility (C) Copyright Am |
|---------------|--------------|-----------|----------------------------------|
| Start Logging | Stop Logging | COM Port: | COM24                            |
| Online 30     | seconds      | - Ambiono | ote                              |

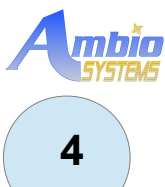

# CONNECT THE ENERGY HARVESTER TO A SENSOR

The energy harvester is connected to the two-pin connector on the sensor board. (Note: the harvesting element is not supplied with the development kit. Compatible harvesters are available from AmbioSystems).

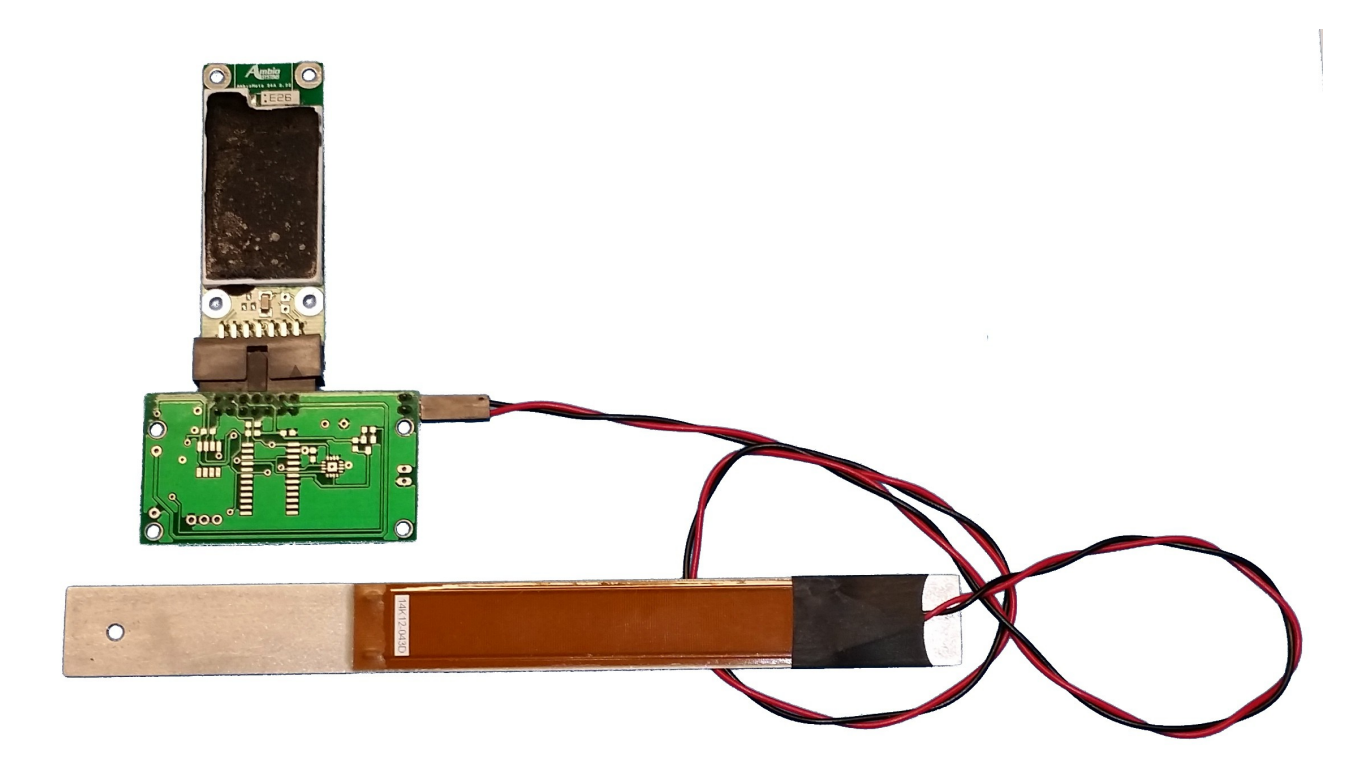

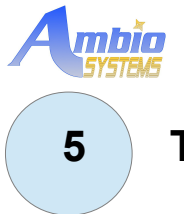

### TEST THE SENSOR

Provide excitation to the energy harvester. The data logging utility will display the readings. The figure below displays output generated by one strong pulse of vibration of the energy harvester on a light sensor and low-level pulse on a temperature sensor.

| AmbioMote Logging Utility (C) Copyright AmbioSystems LLC |                                          |  |  |  |  |
|----------------------------------------------------------|------------------------------------------|--|--|--|--|
| Start Logging Stop Logging                               | COM Port: COM24   Log File Name: log.txt |  |  |  |  |
|                                                          |                                          |  |  |  |  |
| Online 30 seconds -                                      | Ambiomote                                |  |  |  |  |
| Time: 31 Sensor ID:                                      | 36 Light: 179 lx                         |  |  |  |  |
| Time: 31 Sensor ID:                                      | 36 Light: 182 lx                         |  |  |  |  |
| Time: 31 Sensor ID:                                      | 36 Light: 181 lx                         |  |  |  |  |
| Time: 31 Sensor ID:                                      | 36 Light: 184 lx                         |  |  |  |  |
| Time: 31 Sensor ID:                                      | 36 Light: 181 lx                         |  |  |  |  |
| Time: 31 Sensor ID:                                      | 36 Light: 183 lx                         |  |  |  |  |
| Time: 32 Sensor ID:                                      | 36 Light: 186 lx                         |  |  |  |  |
| Time: 32 Sensor ID:                                      | 36 Light: 184 lx                         |  |  |  |  |
| Time: 32 Sensor ID:                                      | 36 Light: 187 lx                         |  |  |  |  |
| Time: 37 Sensor ID:                                      | 13 Temperature: 20.31 C                  |  |  |  |  |
| Time: 37 Sensor ID:                                      | 13 Temperature: 21.04 C                  |  |  |  |  |
| Time: 37 Sensor ID:                                      | 13 Temperature: 20.80 C                  |  |  |  |  |
|                                                          |                                          |  |  |  |  |
|                                                          |                                          |  |  |  |  |
|                                                          |                                          |  |  |  |  |
|                                                          |                                          |  |  |  |  |
|                                                          |                                          |  |  |  |  |
|                                                          |                                          |  |  |  |  |

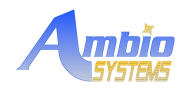

#### **6 TROUBLESHOOTING**

#### 6.1 Operations using the serial port are slow.

Scanning the ports, reading and writing the config may be slow on some computers with a Bluetooth adapter. Some software stacks create an excessive number of Bluetooth serial ports that may interfere with RXTX protocol. Temporarily disabling the Bluetooth adapter should solve the problem.

# 6.2 The energy source is providing enough power, but I get sensor readings every 1-2 seconds

AmbioMote configuration specifies the sampling frequency at which data will be acquired. If the configuration specifies 1Hz sampling rate, the AmbioMote will not acquire more data even if additional energy is available. Change the configuration as described in AN-07-0001-1.0.

#### 6.3 The logging utility displays numeric data

You use an outdated version of sensor firmware. Download the latest utilities package (SWU-00001) from AmbioSystems Web site and use configuration utility to update sensor firmware to the latest version.

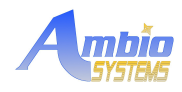

# 7 Revision history

#### 07-12-24

- original document

#### 08-08-24

- reflect changes in firmware that eliminate need for sensors.txt

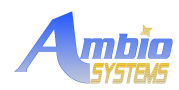

### **IMPORTANT NOTICE**

AmbioSystems LCC reserves the right to make corrections, modifications, enhancements, improvements, and other changes to its products and services at any time and to discontinue any product or service without notice. Customers should obtain the latest relevant information before placing orders and should verify that such information is current and complete.

AmbioSystems does not warrant or represent that any license, either express or implied, is granted under any AmbioSystems patent right, copyright, mask work right, or other AmbioSystems intellectual property right relating to any combination, machine, or process in which AmbioSystems products or services are used. Information published by AmbioSystems regarding third-party products or services does not constitute a license from AmbioSystems to use such products or services or a warranty or endorsement thereof. Use of such information may require a license from a third party under the patents or other intellectual property of the third party, or a license from AmbioSystems under the patents or other intellectual property of the third party, or a license from AmbioSystems under the patents.

Reproduction of AmbioSystems information in AmbioSystems data books or data sheets is permissible only if reproduction is without alteration and is accompanied by all associated warranties, conditions, limitations, and notices. Reproduction of this information with alteration is an unfair and deceptive business practice. AmbioSystems is not responsible or liable for such altered documentation. Information of third parties may be subject to additional restrictions.

This document describes confidential computer software. Valid license from AmbioSystems is required for possession, use or copying.